## Vidyo Connection Process (Sites)

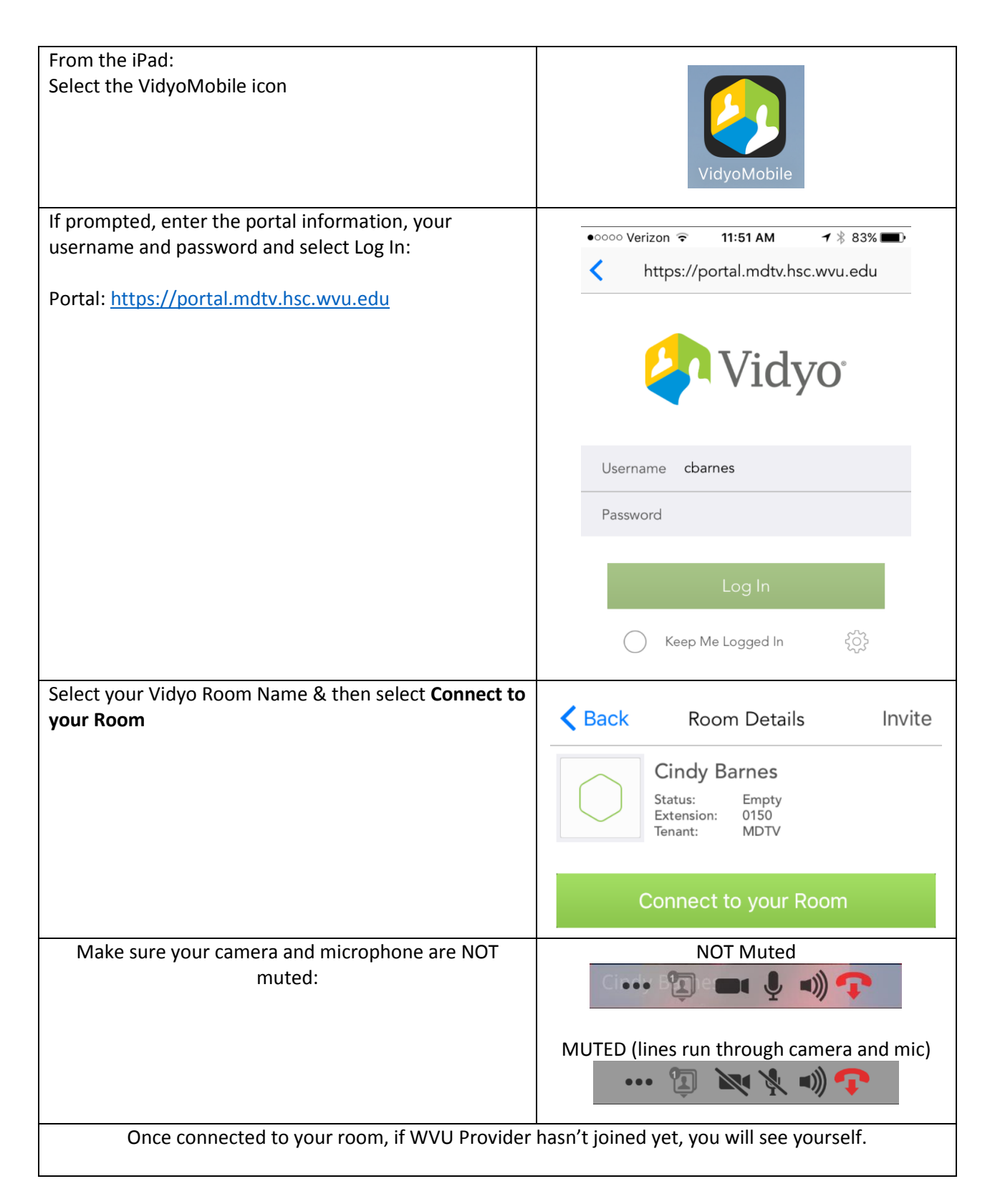